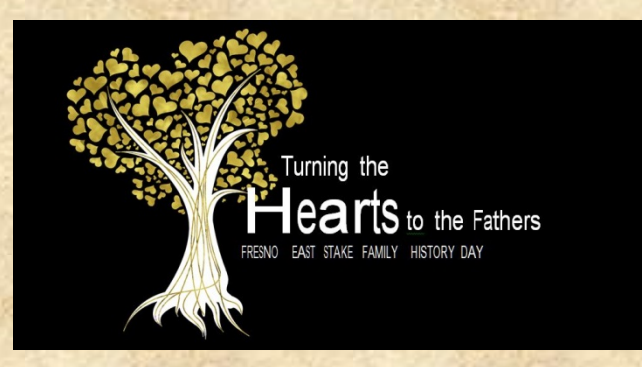

# Computers 101

# Using computers for Family History by Dave Grenier

February 27, 2016

Turning Hearts to the Fathers Discovery Day

1

### Are you ...

- Afraid of the computer?
- Worried you might break it?
- Not sure how to use it?
- Thinking, How do I ...?

### You're in the right place!

### Don't be afraid of your computer!

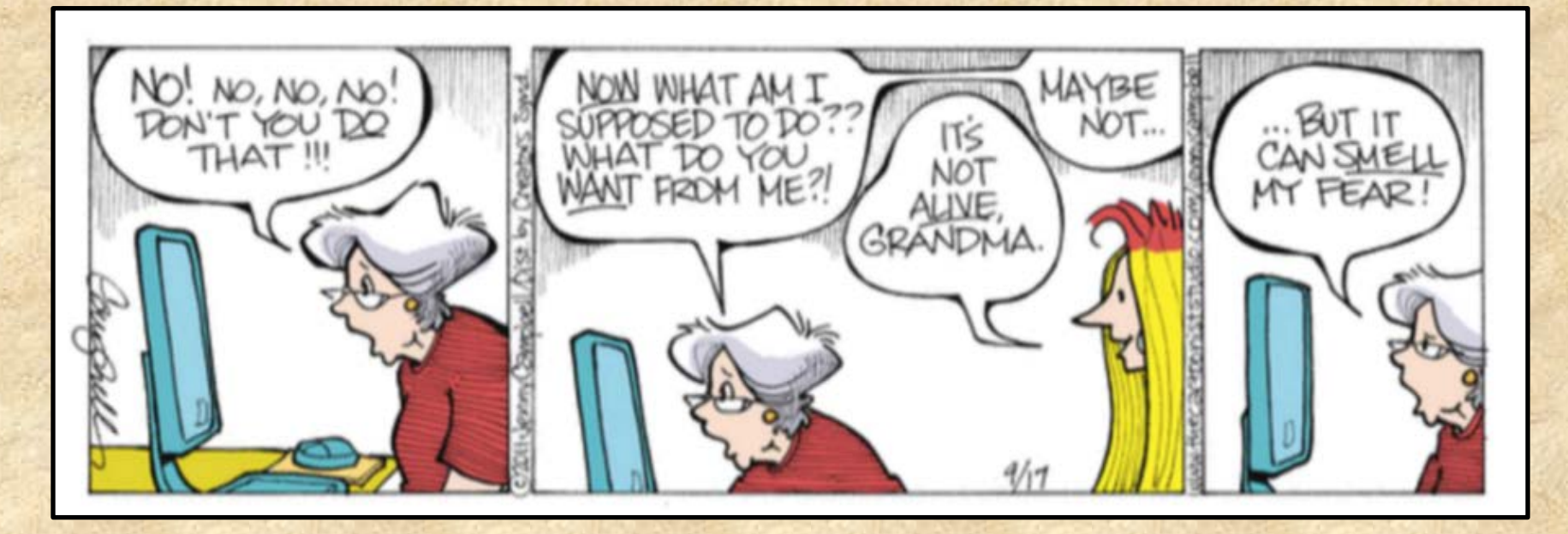

Do you feel like this sometimes? But the reality is that the computer can't sense our fear, but our fear can paralyze us from using the computer. The computer can be your friend and a useful tool to enhance our lives.

February 27, 2016

Turning Hearts to the Fathers Discovery Day

#### You can't hurt your computer, unless...

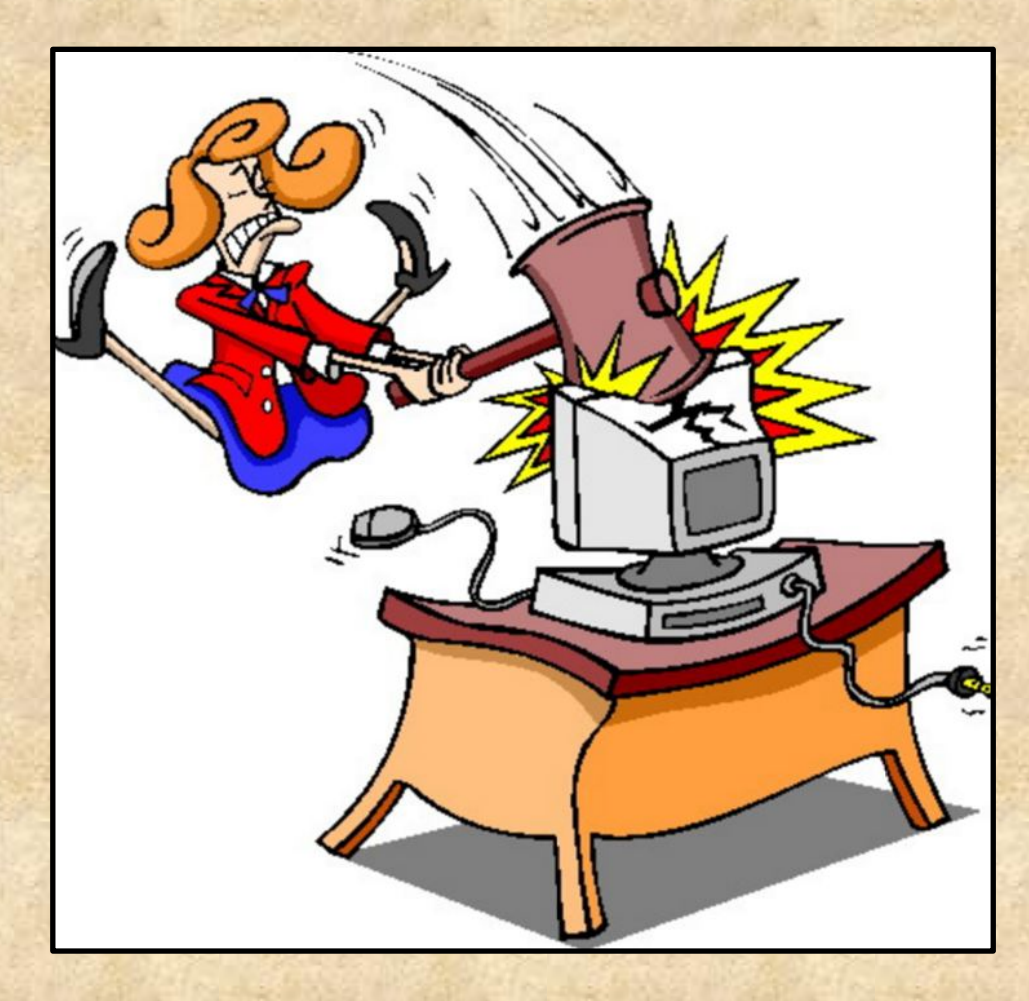

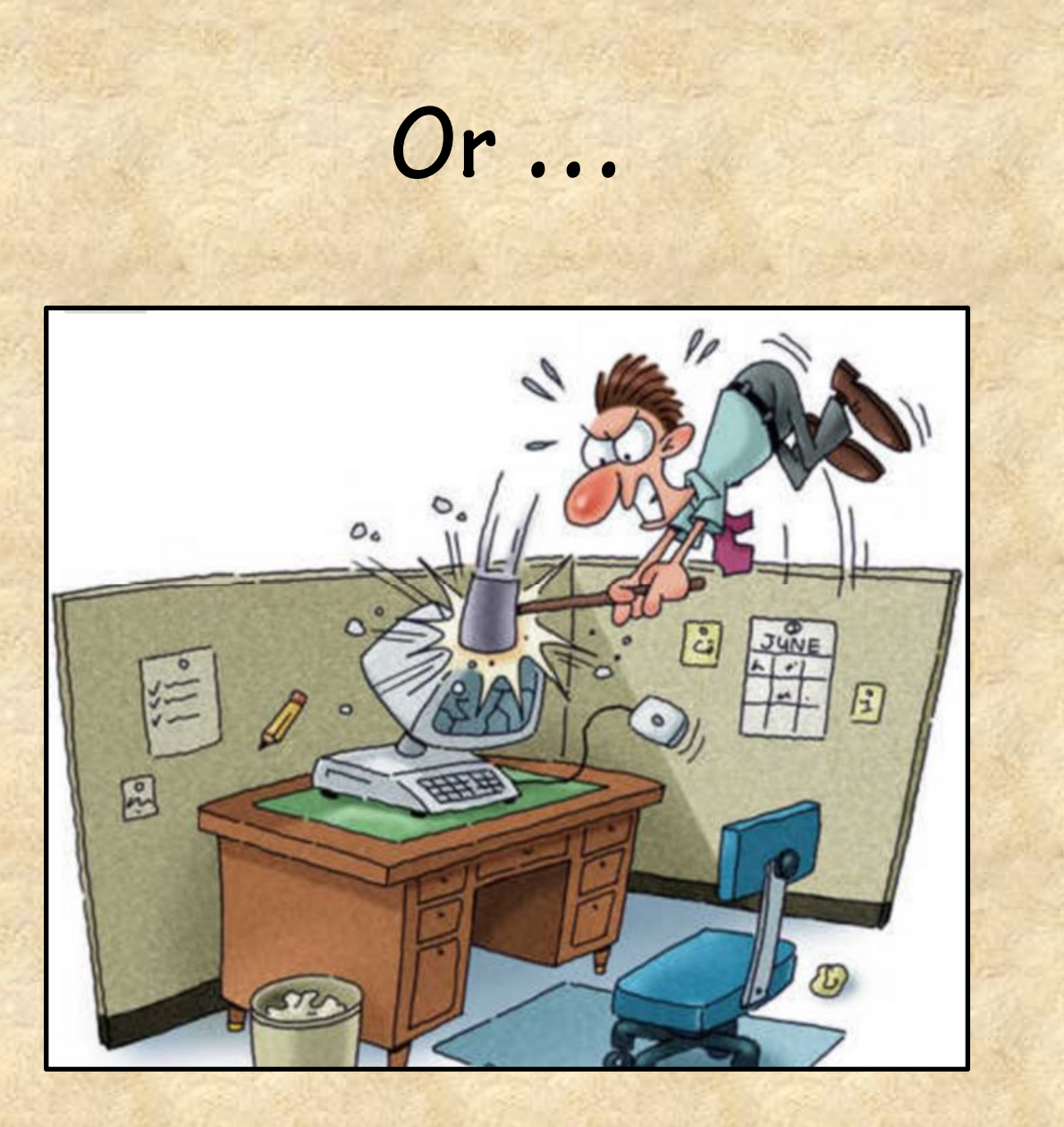

### The Computer Is...

- Like a filing cabinet to store things
- A tool to do what YOU want it to do
- Customizable to suit you
- Designed to make life easier, not harder
- A stupid machine that does what you tell it
- Don't fear it, master it!

### **Computer** Overview

- Comes in 2 basic "flavors" Mac and PC
- Macs are from Apple Computers
- PCs are from HP, Dell, Asus and many others
- Consists of hardware and software
- Without software, it's a doorstop!

#### Family History, Computer style

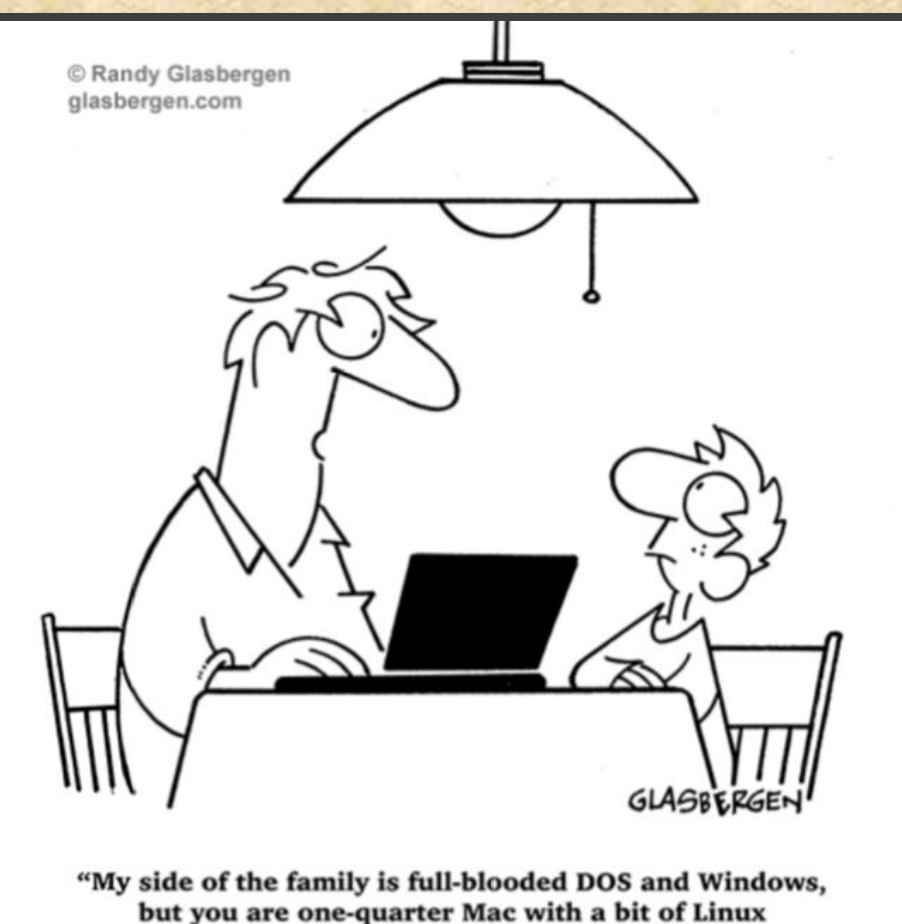

and Android on your mother's side."

### Hardware

- Central Processor Unit (CPU) the "Brains"
- Hard drive/disk stores program and data
- Memory (RAM) main working storage
- Input keyboard, mouse, touchpad
- Output monitor/screen, printer
- CD / DVD drive input and output (I/O)
- USB/thumb drive removable storage (Remove correctly to prevent data loss!)

### Software: Operating Systems

- All computers have an "Operating System"
- Makes the computer run
- Microsoft Windows: XP, Vista, 7, 8, 10
- Apple OS X: Tiger, Leopard, El Capitan
- Linux: Website servers, PCs, TVs, mobile devices

### Software: Browsers

- Provides access to the Internet
- Chrome Recommended by FamilySearch
- Firefox Good alternative to Chrome
- Internet Explorer Included with Windows
- Safari Macs, but use Chrome for FS!
- Edge Windows 10, does not work with FS

### Software: E-Mail

- Two types Local, Internet or web-based
- Local installed on computer
  - MS Outlook
- Internet-based or from your service provider (ISP)
  - Gmail.com
  - Yahoo.com
  - Hotmail.com
  - MSN.com
- LDS Members must have a unique e-mail address for free LDS partner accounts (e.g. Ancestry.com)

### Software: Programs

- Word Processor
   MS Word, Mac Pages
- Spreadsheet
   MS Excel, Mac Numbers
- Presentation
  - MS PowerPoint, Mac Keynote
- Photo Editing
  - Adobe Photoshop Elements
  - IrfanView, GIMP (Free)
- Text Editing
  - MS Notepad, Mac TextEdit

#### Windows 7 Desktop

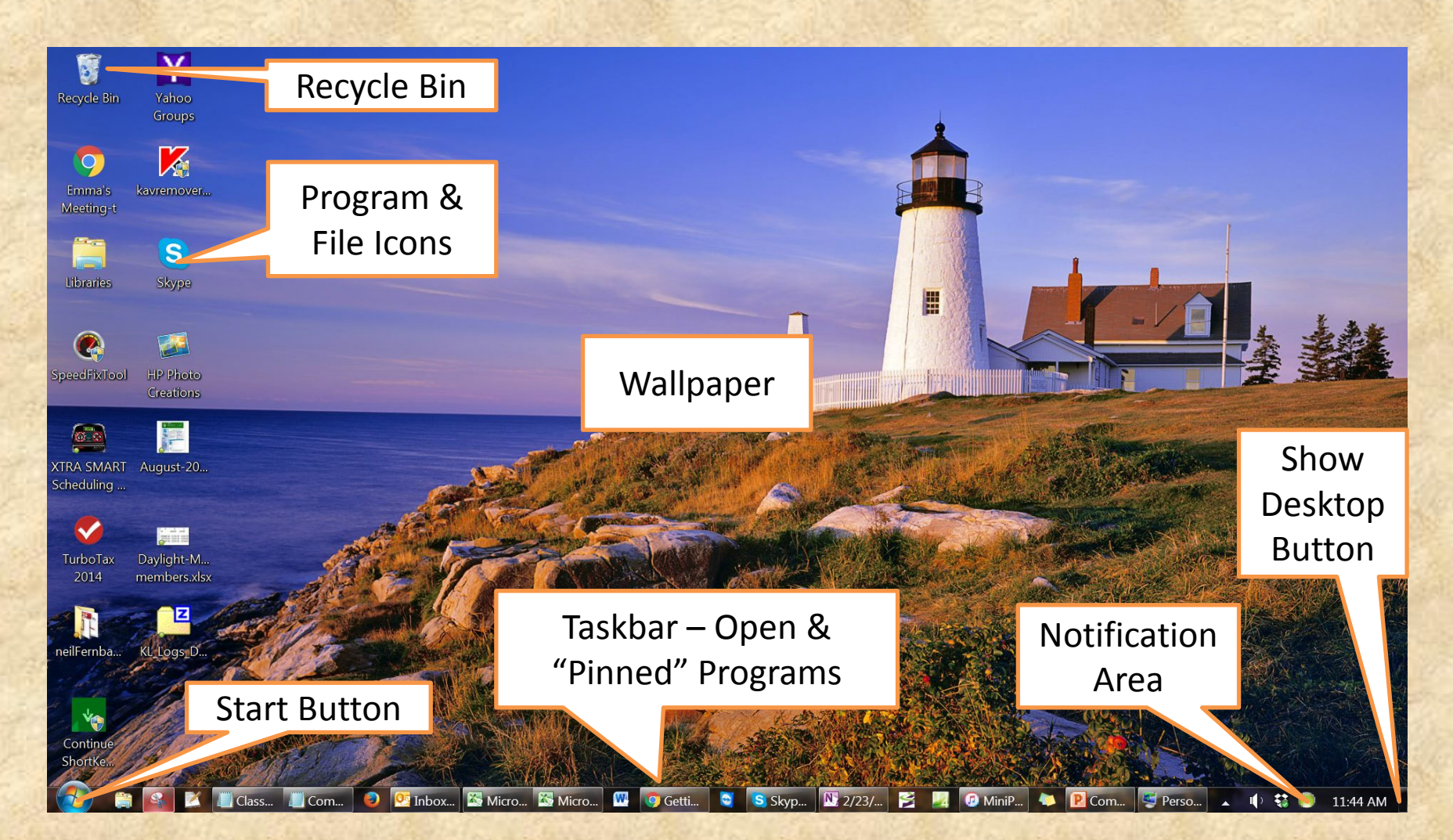

#### Windows 7 Desktop - Customized

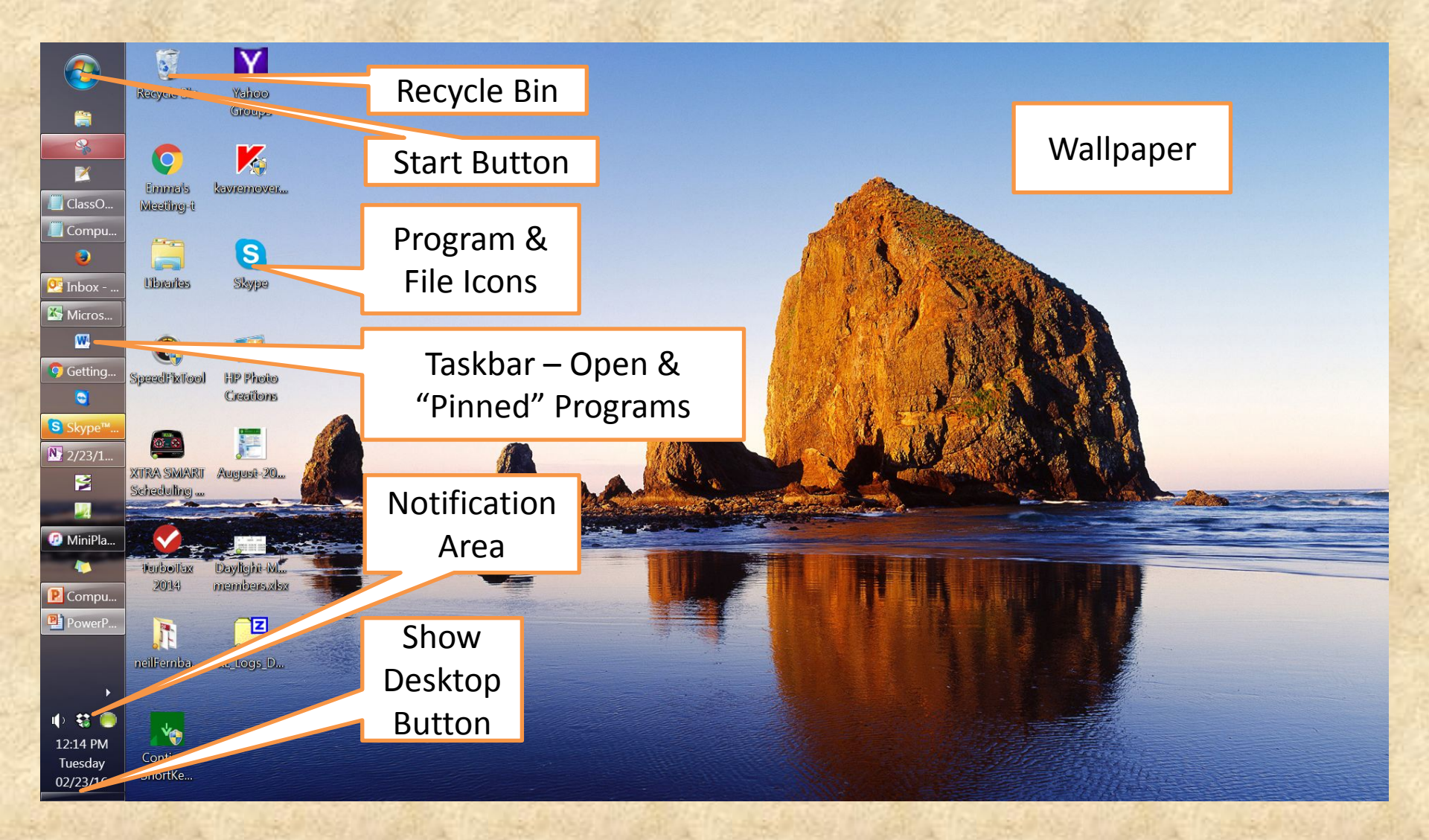

### Using the Desktop

- "Start" button: Opens the Start menu

   Search programs and files, All Programs
   Documents, Photos, Music, Control Panel
- Program & File Icons: Double click to start
- Taskbar: Open & pinned programs, single click
- Notification Area: Sound, Network, Power
- Show Desktop Button

   Minimizes all open programs, toggles back & forth
- The Recycle Bin holds deleted items that may be restored if accidentally deleted.

### If you get where you're not sure...

- Do NOT click on the "OK" key!
- Keep clicking on the "Cancel" key or link until you get back to safe territory
- Hit the "Esc" key in the top left corner of the keyboard to Escape or quit what you're doing

### Adding a Desktop Shortcut

- Right click on blank area of Desktop.
- Select "New", then "Shortcut."
- Type the location of the item or click "Browse" to locate a file on your computer. If a website, copy and paste the URL here.
- Click "Next" button.
- Type a name for the shortcut.
- Click "Finish" and you have a new desktop shortcut!

# Basic Tips & Tricks

#### Becoming the master of your computer instead of the other way around.

### Ever have one of those days?

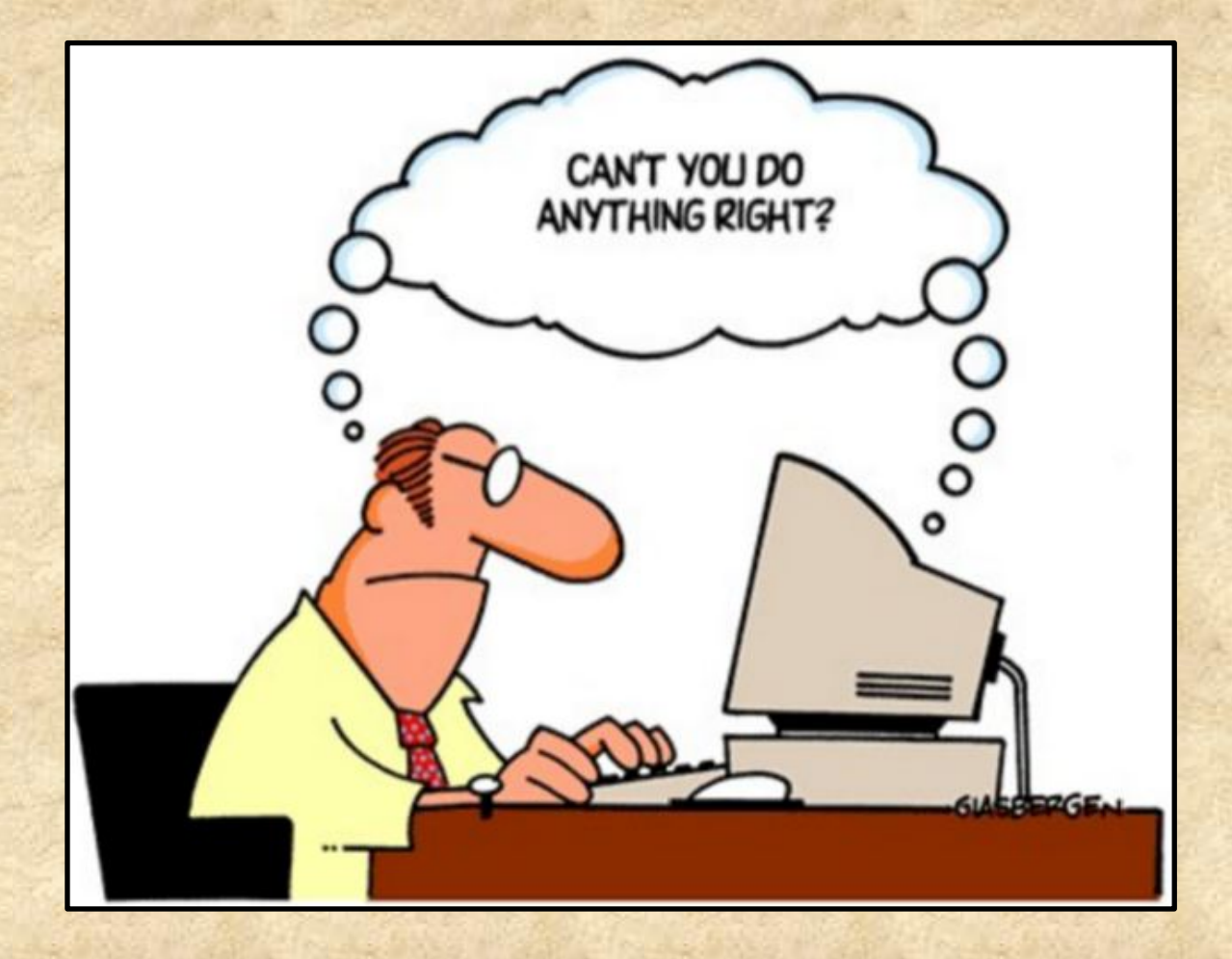

### **Basic Skills: Mouse**

- Mouse or trackpad
- Click to select or make window "active"
- Double click runs or opens program or file
- Right click opens context-sensitive menu
- Scroll wheel moves page up and down
- Ctrl+Scroll wheel enlarges/shrinks webpages
- Ctrl+Plus or Minus keys do same thing
- "Drag & Drop" to move objects around

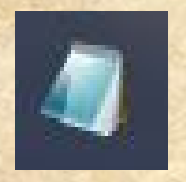

### Notepad

- Great for taking notes while using FS
- Copy and paste names, dates, ID #s, etc.
- Select text to copy (Click & Drag, double click)
- Ctrl + C to copy (also right click » Copy)
- Ctrl + V to paste (also right click » Paste)
- Ctrl + A selects all text
- "Pin" to Taskbar for easier access
- Shift + Click on taskbar icon opens 2<sup>nd</sup> occurrence

### Pin Notepad to Taskbar

- Click on "Start" button
- Type "notepad" to locate program
- Right click on Notepad
- Select "Pin to Taskbar"
- Appears on the Taskbar as:

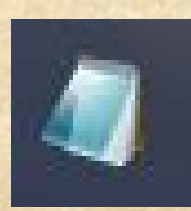

Click and drag to where you want it

#### The Jump List

- Lists recently used files
- Right click program icon on Taskbar
- Select file from "Recent" to open in program
- To remove, right click, select "Remove from this list"
- To pin it, hover cursor over item, click on pin icon
- To unpin, right click, select "Unpin from this list" or click the pin again

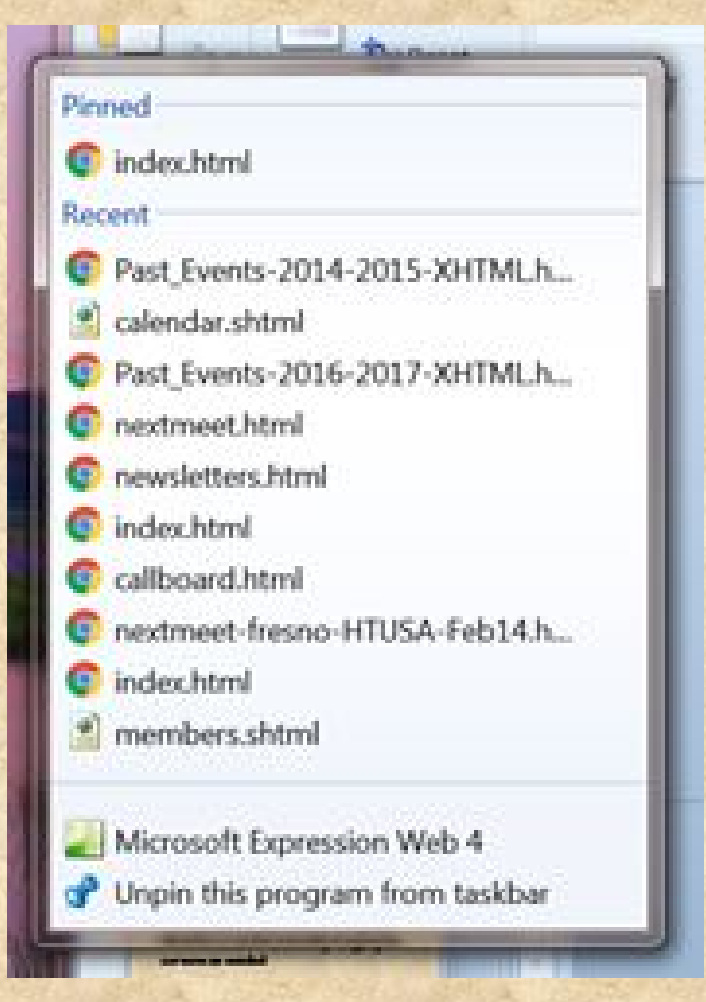

# The Snipping Tool

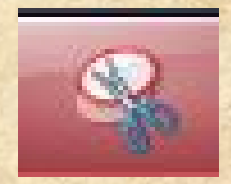

- Great for taking screen shots (i.e. Ancestry)
- Copy and paste or save photos
- Click and drag to select area of screen to grab
- Mark up with pens or highlighter
- Save as a .jpg file
- Ctrl + C to copy to clipboard
- Ctrl + V to paste to word processor (not Notepad)
- "Pin" to Taskbar for easier access

### Pin Snipping Tool to Taskbar

- Click on "Start" button
- Type "snipping" to locate the program
- Right click on Snipping Tool
- Select "Pin to Taskbar"
- Appears on the Taskbar as:

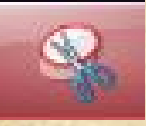

 Click and drag to where you want it on Taskbar

### Special Control Keys

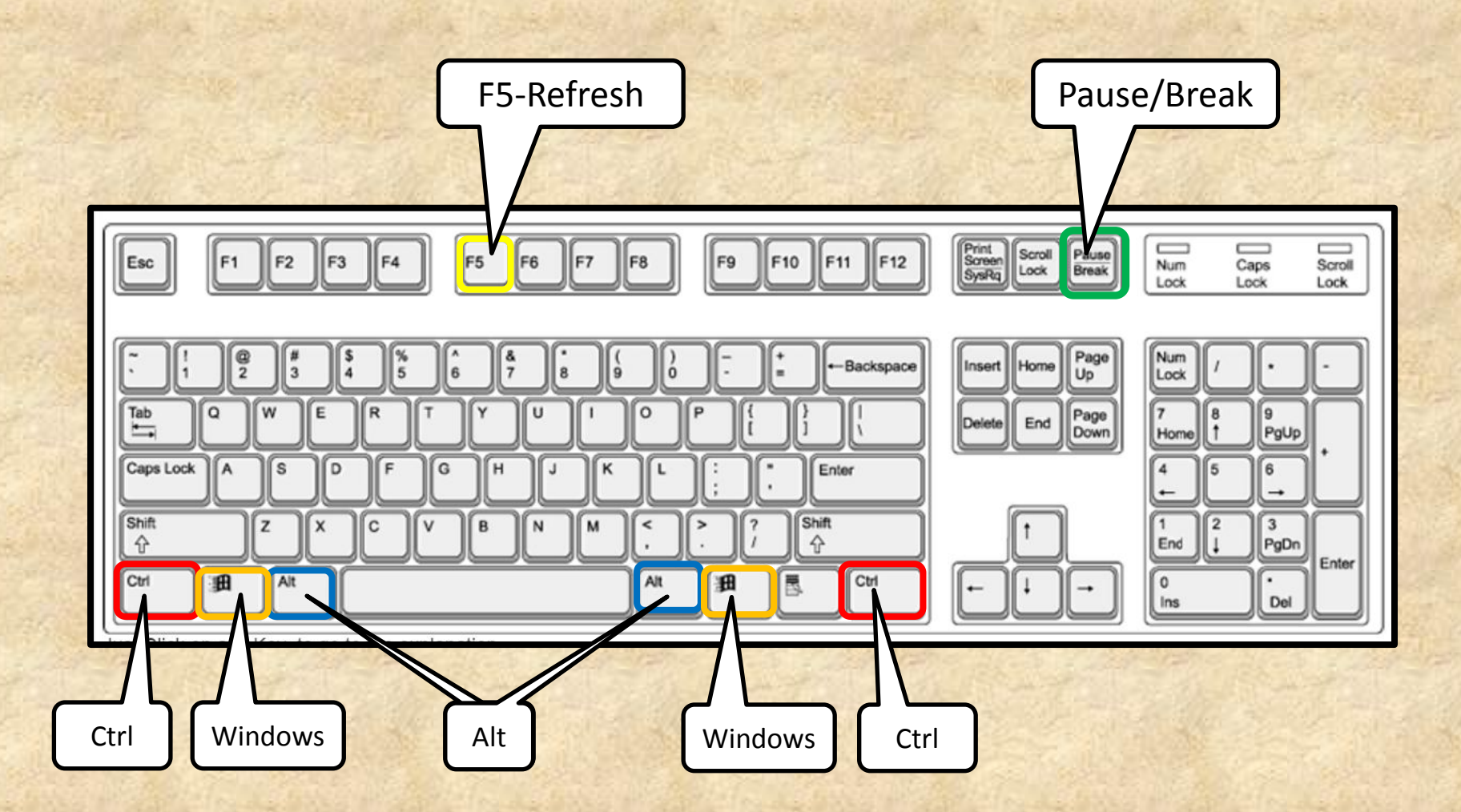

### Basic Skills: Shortcut Keys

| COMMAND  | FUNCTION             |
|----------|----------------------|
| Ctrl + N | New Document         |
| Ctrl + A | Select All           |
| Ctrl + C | Сору                 |
| Ctrl + X | Cut                  |
| Ctrl + V | Paste / Insert       |
| Ctrl + B | Bold                 |
| Ctrl + I | Italics              |
| Ctrl + U | Underline            |
| Ctrl + P | Print                |
| Ctrl + F | Find on page/website |
| Ctrl + H | Find & Replace       |
| Ctrl + S | Save                 |
| Ctrl + Z | Undo                 |

### **Basic Skills: More Shortcuts**

| COMMAND                   | ACTION                    |
|---------------------------|---------------------------|
| Ctrl + T                  | Open new browser tab      |
| Home                      | Move to start of line     |
| Ctrl + Home               | Move to top of document   |
| End                       | Move to end of line       |
| Ctrl + End                | Move to end of document   |
| Alt + Tab                 | Toggle open windows       |
| Windows key + Tab         | Cycle open windows        |
| Windows key               | Displays the "Start" menu |
| Windows key + Pause/Break | View computer information |
| Ctrl + Alt + Delete       | Open Task Manager         |

**NOTE**: For Macs, use the "**Cmd**" key instead of Ctrl For more shortcuts, see:

www.gcclc.org/StudentFiles/Mouse-Keyboard/Keyboard.htm

### Using FamilySearch

| External Pa <sub>C</sub> × $\mathscr{R}$ Sign in × $\mathscr{R}$ Fr                                                                                                    | ee Family 🗙 🏘 Wilfred Leo 🗙 🌵 Free Family 🗙 🕒 Win                                                                                                    | dows 7 🗙 🖪 Turning Heal X                                                                                                    |
|----------------------------------------------------------------------------------------------------|----------------------------------------------------------------------------------------------------|----------------------------------------------------------------------------------------------------|
| 🗲 🔿 C 🖬 🔒 https://familysearc                                                                                                    | h.org/tree/#view=tree&section=pedigree&person                                                                                                    | =LZ2Q-NNJ 🚳 🔍 🙃 🚍                                                                                                    |
| 👖 Apps 🕒 SalesForce 🛛 🖓 LISA 🦸 Family                                                                                                    | Search 🔘 WebEx 🔢 EMEA <table-cell-rows> IndexAdmin 🛷 B of A 🔣</table-cell-rows>                                                                                                    | FSS Miss'y 🌵 Blog 🛛 » 🦳 Other bookmarks                                                                                                    |
| FamilySearch                                                                                                    | Family Tree Memories Search Indexing                                                                                                    | Messages Volunteer Get Help <b>•</b><br>Temple David A Grenier •                                                                                                    |
| -C TREE - L PERSON -                                                                                                    | 🔍 FIND 🔺 LISTS 🚙 WHAT'S NEW 🗸                                                                                                    | C HELP OTHERS                                                                                                    |
| Landscape V &<br>Carlos V Wilfred Leo Grenier<br>1924-1998 · LZ2Q-NNJ<br>Martage: 1 June 1946<br>Biddeford, York, Maine,<br>Mary Therese Hughe<br>1927-1992 · L6B8-35L<br>V Children | Thetford Mines, Mégantic, Qué ↓<br>Laura Alice Dubois<br>1900-1973 - L6BR-V1X<br>✓ Children<br>Junited ↓<br>s<br>Edward Augustine Hughes<br>1889-1939 - KHMZ-4X1<br>Marriage: 15 JUN 1913<br>So. Brewer,ME<br>Zita Violette<br>1890-1973 - K45Q-XGZ<br>✓ Children<br>Denis Violette<br>1890-1973 - K45Q-XGZ<br>✓ Children<br>Denis Violette<br>1890-1973 - K45Q-XGZ<br>✓ Children | Print Show   SHOW   Image: Show   Image: Show < |

### Troubleshooting FamilySearch

- If not working right, try each action & retry.
- 1) Refresh the screen, press F5 key.
- 2) Remove cookies and temporary files (Ctrl + Shift + Delete).
  - Select "the beginning of time" or "Everything".
  - Check "Browsing History", "Download History", "Cookies ...", "Cached Images and files".
  - Click "Clear browsing data" or "Clear now".
- 3) Try another browser (Chrome is preferred)
- 4) Reboot the computer
- 5) Call FamilySearch Support 1-866-406-1830

#### **Opening a New Browser Tab**

- Look at additional websites without closing others
- Ctrl+T (Works in Chrome, Firefox, IE, Safari)
- Look at another FamilySearch record or page
  - 1) In FamilySearch, right click on 2<sup>nd</sup> person's name
  - 2) Click on "Open link in new tab" or ...
  - 3) Click on "Open link in new window"
  - 4) Click on tab to view selection
  - 5) Can be done multiple times
- Click on tab at top of screen to select desired page

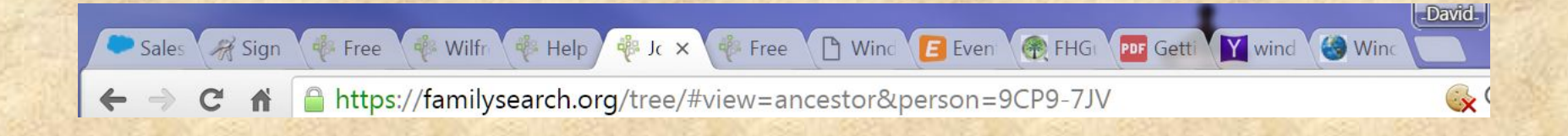

#### View 2 Windows at Same Time

- Click and hold at top of window
- Drag to right or left edge of screen
- When cursor touches edge, release button, snaps to ½ of screen
- Repeat with second window, dragging to opposite side
- Moving either window returns it to full size
- Windows can also be resized by dragging the corners as needed

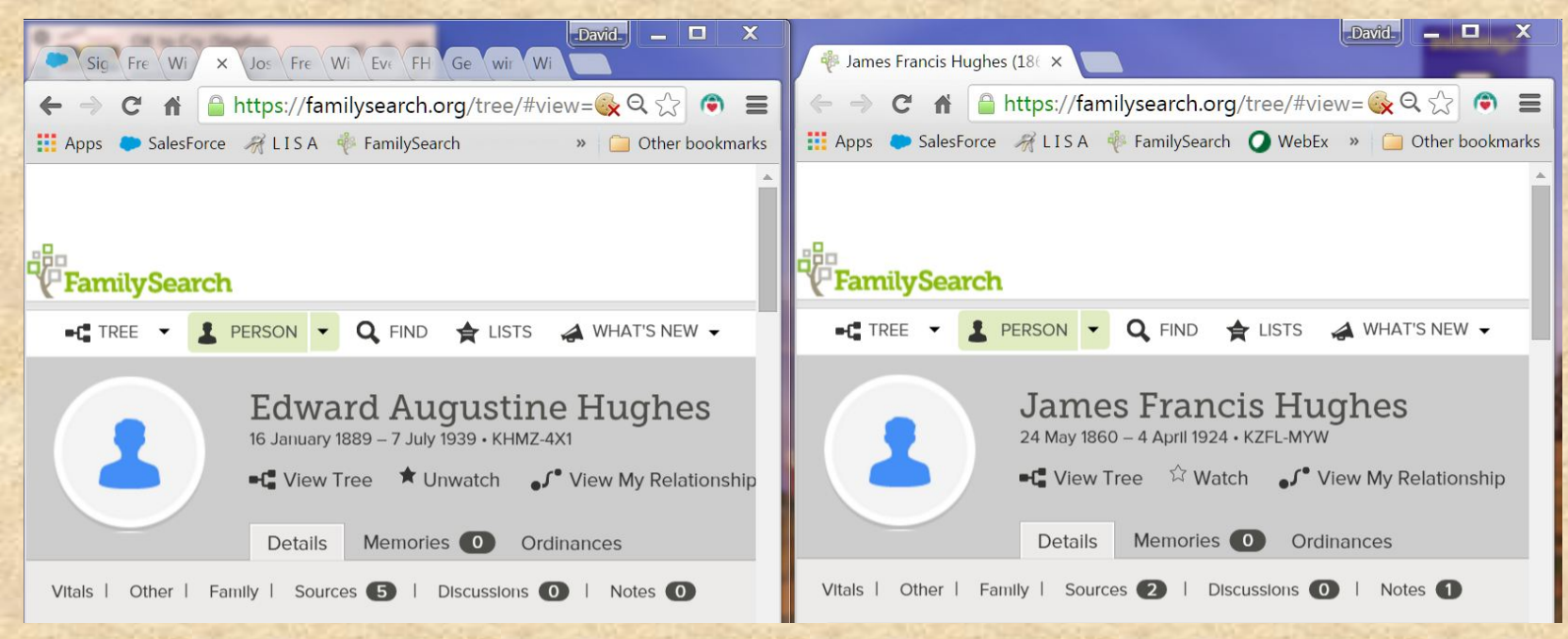

#### **Editing Vital Information**

- Click on item to change.
- Click on "Edit" at right.
- Make the desired change.
- Enter reason for the change. (This is for others to know why you made the change.)
- Click "Save" or "Cancel" to abandon change.
- Click "Close" at right.
- For more, look in Help Center, use keyword "vital"

#### Adding Alternate Name

- Click open "Other Information" section if closed.
- Click "Add."
- Select "Alternate Name" from drop-down menu.
- Click arrow in "Also Known As" box.
- Click on desired choice.
- Make desired entry.
- Add reason you feel this is correct. (This is for others to know why you made the change.)
- Click "Save"; "Cancel" to abandon change.
- Click "Close" at right.
- For more, look in Help Center, use keyword "alternate"

### FamilySearch Help Center

Browse help topics to learn how to build your family tree, record your living memories, index records, search for ancestors, and more.

- 1. Click "Get Help" >> "Help Center"
- 2. Select a Help Topic or go to FAQs
- 3. Enter keywords in "Enter search terms" box, (i.e. gedcom)
- 4. Click [Enter] or magnifying glass
- 5. Click on resulting top 10 articles

gedcom

| Frequently Asked Questions |  |
|----------------------------|--|
|                            |  |

Q

Search results for gedcom : 10 articles found

Uploading GEDCOM files and copying the information to Family Tree

**GEDCOM Frequently Asked Questions (FAQs)** 

Rules and recommendations before uploading a GEDCOM file to Family Tree